## Description

The CM/ECF LinkBuilder add-in for Word (LinkBuilder) automates the creation of crossdocument hyperlinks between filings in the federal court's CM/ECF system. LinkBuilder will search a Microsoft Word document for citations to CM/ECF filings and insert a hyperlink to the corresponding file in the CM/ECF system. LinkBuilder can recognize and link to attachments to the record, as well as page specific references to create pinpoint access to specific information in the case.

## Before you begin

Before using the LinkBuilder program, there are a few things you should be aware of.

- 1. You must have a login and password for either CM/ECF or PACER.
- 2. LinkBuilder requires Internet access to obtain the data needed to create the hyperlinks.
- 3. Check to see if the court in which you are filing has the LinkBuilder Report installed. The Report is not necessary, but will allow you to create hyperlinks without incurring PACER fees. To determine if the report is installed:
  - 1. Log in to the court's CM/ECF system.
  - 2. Click on Search.
  - 3. Type LinkBuilder in the Search field and check the results. (Note: In some courts it may be in a sub menu, such as "Local Reports" or "Other Reports".
  - 4. If the LinkBuilder Report is not installed, you can still use the LinkBuilder add-in, but you must use the Docket Report option (described below).
- 4. LinkBuilder cannot create hyperlinks to more than one case number per document unless the two documents are cited differently in text (ie., Criminal Doc. # and Civil Doc. #).
- 5. No links are created to "text only" entries in the court docket. If there is no PDF document associated with the filing, no hyperlink will be created.
- 6. No links are created to sealed or ex parte entries.
- 7. LinkBuilder is compatible with Word 2007, 2010 and 2013. It is not available for Mac.

## Installing LinkBuilder

Follow the steps in the table below to install the LinkBuilder add-in for Word.

|                                                                                   | STEP                                                                | ACTION                                                                                                    |  |  |
|-----------------------------------------------------------------------------------|---------------------------------------------------------------------|----------------------------------------------------------------------------------------------------|--|--|
| 1                                                                                 |                                                                     | If Word is currently running, close it and any open documents.                                                                                                    |  |  |
|                                                                                   | 2 Save the attached LinkBuilder.dotm file to Word's Startup folder: |                                                                                                    |  |  |
| If you do not see<br>the attachment on<br>the left, click the<br>paper clip icon. |                                                                     | In Windows 7, Windows 8, and Windows Vista the Startup folder is:<br>C:\Users\< <i>user name</i> >\AppData\Roaming\Microsoft\Word\STARTUP<br>In Windows XP the Startup folder is:<br>C:\Documents and Settings\< <i>username</i> >\Application Data\Microsoft\Word\Startup |  |  |
|                                                                                   | 3 Restart Word.                                                     |                                                                                                    |  |  |
|                                                                                   | 4                                                                   | Check the ribbon for a new LinkBuilder tab which contains several buttons.                                                                                                    |  |  |
|                                                                                   |                                                                     | USCourts About                                                                                                    |  |  |

## Using LinkBuilder

Follow the steps in the table below to create hyperlinks in your document.

| STEP | ACTION                                                                                                    |                                                                                                    |  |  |
|------|----------------------------------------------------------------------------------------------------|----------------------------------------------------------------------------------------------------|--|--|
| 1    | Open any Word document with CM/ECF citations.                                                                                                    |                                                                                                    |  |  |
| 2    | Click the <b>Insert CM/ECF Links</b> button on the LinkBuilder tab.                                                                                                    |                                                                                                    |  |  |
|      |                                                                                                    | LinkBuilder - Hyperlinks to CM/ECF Documents                                                                                                    |  |  |
| 3    | Choose the court where the<br>case is filed.                                                                                                    | Select the court where the case is filed.                                                                                                    |  |  |
| 4    | Choose the citation "phrase"                                                                                                    | Nebraska                                                                                                    |  |  |
|      | used in the document. This is                                                                                                    | Select the citation format used in the document.                                                                                                    |  |  |
|      | when creating hyperlinks. The                                                                                                    | If the exact citation style used in the document is not in the list, type it below.<br>Punctuation must be exact. It will search both upper and lower case. |  |  |
|      | following phrases are pre-<br>entered. If your document                                                                                                    | Filing no. 1                                                                                                    |  |  |
|      | contains a different phrase you                                                                                                    | Select the method of collecting data.                                                                                                    |  |  |
|      | the drop down box.                                                                                                    | C Paste data from CM/ECE report into this add-in (2)                                                                                                    |  |  |
|      |                                                                                                    | C Get data from Docket Sheet (*incurs PACER fee) (2)                                                                                                    |  |  |
|      |                                                                                                    | Help                                                                                                    |  |  |
|      |                                                                                                    |                                                                                                    |  |  |
|      | Possible phrases   Examples of recognized citations:     Filing no. 1   Filing No. 1                                                                                                    |                                                                                                    |  |  |
|      |                                                                                                    |                                                                                                    |  |  |
|      | Filing 1Filing No. 12 at ECF p.5Docket no. 1(links to filing 12 and opens to page 5)Doc. #1Filing No. 21-5, at CM/ECF p.22Doc. 1(links to attachment #5 of filing 21, and opens to page 22.)                                                                                                    |                                                                                                    |  |  |
|      |                                                                                                    |                                                                                                    |  |  |
|      |                                                                                                    |                                                                                                    |  |  |
|      |                                                                                                    |                                                                                                    |  |  |
|      | ECF No. 1 Filing No. 3-1                                                                                                    | at ECF pp. 5-6                                                                                                    |  |  |
|      | ECF 1 (links to at                                                                                                    | tachment #1 of filing 3, and opens to page 5.)                                                                                                    |  |  |
| 5    | Choose the method of collecting the data for the links.                                                                                                    |                                                                                                    |  |  |
|      | Log in directly<br>Use this option to access the report directly from the add-in screens. You will be<br>prompted to log in to CM/ECF or PACER. (Note: If you are currently logged in CM/ECF in a web browser you will be logged out of that session.) There are no<br>PACER charges for running this report.                                                                                                    |                                                                                                    |  |  |
|      | Paste data from CM/ECF                                                                                                    |                                                                                                    |  |  |
|      | Use this option if you are already logged in to CM/ECF in a web browser. In CM/ECF, click on Reports then run the LinkBuilder Report (Use Search option to find it's location.) When the data is displayed, press <b>CTRL+A</b> to select all the data, then <b>CTRL + C</b> to copy it. Return to the LinkBuilder window and click <b>PASTE</b> to paste the data into the add-in window. There are no PACER charges for running this report. |                                                                                                    |  |  |
|      | Get data from Docket Sheet (Cl<br>Use this option if the court in which                                                                                                    | <b>I/ECF v6.0 or higher only)</b><br>In you are filing does not have the LinkBuilder report                                                                 |  |  |
|      | installed. Note: The standard PA                                                                                                    | CER fees will apply for running the docket report.                                                                                                    |  |  |
| 6    | Once your selections are made, or screen to access the data and cre                                                                                                    | lick <b>OK</b> and follow the instructions on the eate the hyperlinks.                                                                                      |  |  |